# Online Learning Agreement: Anmeldung bei My Academic ID und im OLA-Tool

### Möglichkeit 1: Mit Google-Mail

#### 1. Anmeldung bei My Academic ID

- Zunächst wird euch bei vom Anbieter My Academic ID (ein Dienst der Europäischen Union) eine europäische Studierendennummer (ESI) zugewiesen. Diese wird aus eurer BURG-Matrikelnummer generiert. Dies ist notwendig, um das OLA nutzen und so am Erasmus-Programm teilnehmen zu können. Aber keine Sorge – der Prozess ist einfach und schnell.
- Bitte ruft die folgende Webseite auf:

```
https://mms.myacademicid.org/fed/registrar/?vo=MyAcademicID&group=ECHE-
IOLR:DE:burg-halle.de:Students
```

- Ihr werdet zu My Academic ID weitergeleitet:

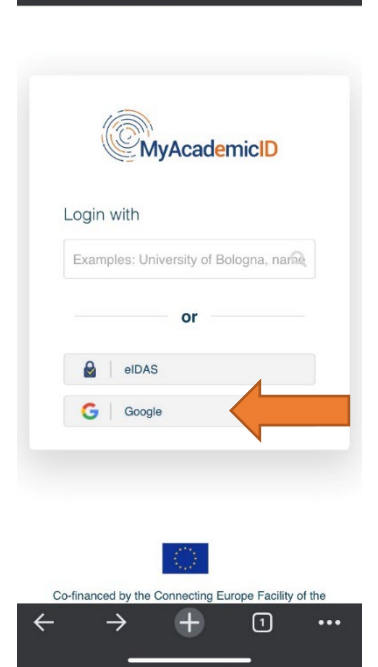

- Jetzt müsst ihr euer **Google-Konto** auswählen. Sowohl ein privates Konto, als auch der Burg-Account sind möglich.

- Hinweis zum **Google-Hochschulzugang**, falls dieser genutzt werden soll:

Die Mailadresse lautet <u>vorname.nachname@burg-halle.de</u> oder vorname\_zweitervorname.nachname@burg-halle.de (entspricht also eurer normalen ST-BURG-Mail). Trotz
 @burg-halle.de ist dies ein Google-Konto.

Ein Passwort haben alle Studierenden vom
 Rechenzentrum auf die BURG-Mail bekommen. Falls ihr den
 Zugang für Online-Lehre etc. noch nicht genutzt habt, schaut
 bitte nach dem Passwort.

Das Passwort könnt ihr selbst zurücksetzen. Bei
 Problemen wendet euch bitte an Herrn Schwenke von der IT Abteilung: <u>schwenke@burg-halle.de</u>

# burg international

- In diesem Beispiel habe ich zwei Google-Konten: ein privates und eines der Hochschule.
- In diesem Beispiel registriere ich mich mit meiner BURG-Mail als Google Konto.

|                                      | Konto auswählen                                                                                                    |
|--------------------------------------|----------------------------------------------------------------------------------------------------|
|                                      | weiter zu eduteams.org                                                                                                    |
| 6                                    | Bernhard Lange<br>bernhard.f.lange@googlemail.com                                                                                                    |
| B                                    |                                                                                                    |
| 0                                    | Anderes Konto verwenden                                                                                                    |
| Wen<br>dass<br>Spra<br>gibt.<br>Date | n Sie fortfahren möchten, müssen Sie zustimmen,<br>Google Ihren Namen, Ihre E-Mail-Adresse, Ihre<br>cheinstellung und Ihr Profibilid an eduteams.org weiter<br>Bevor Sie eduteams.org verwenden, können Sie die<br>unschutzerklärung und die Nutzungsbedingungen |

- Eventuell ist noch kein Google-Konto vorgespeichert. In dem Fall müsst ihr eure Google-E-Mail-Adresse mit Passwort eingeben.

| 22:35I 주 ₪                                                                                                    | 22:35 <b> ?</b><br>∢ Gmail                                                                                                    |  |
|----------------------------------------------------------------------------------------------------|----------------------------------------------------------------------------------------------------|--|
| ● accounts.google.com ①                                                                                                    | or ≜ accounts.google.com                                                                                                    |  |
| Anmeldung                                                                                                    | G Über Google anmelden                                                                                                    |  |
| Weiter zu eduteams.org                                                                                                    | Tiesto Testa                                                                                                    |  |
| E-Mail oder Telefonnummer<br>tiestotesta25                                                                                                    | tiestotesta25@gmail.com                                                                                                    |  |
| E-Mail-Adresse vergessen?                                                                                                    | Passwort eingeben                                                                                                    |  |
| Wenn Sie fortfahren möchten, müssen Sie zustimmen,<br>dass Google Ihren Namen, ihre E-Mail-Adresse, ihre<br>Spracheinstellung und ihr Profibilid an eduteams.org<br>weiter gibt, Bevor Sie eduteams.org verwenden, können Sie<br>die Datenschutzerklärung und die Nutzungsbedingungen<br>lesen, die dafür gelten.<br>Konto erstellen | Passwort anzeigen      Wenn Sie fortfahren möchten, müssen Sie zustimmen,     dass Google Ihren Namen, Ihre E-Mail-Adresse, Ihre     Spracheinstellung und Ihr Profibild na eduteams.org     weiter gibt. Bevor Sie eduteams.org verwenden, können     die Datenschutzerklärung und die Nutzungsbedingung     lesen, die dafür gelten. |  |
| qwertzuiopü<br>asdfghjklöä                                                                                                    | Passwort vergessen? Weiter                                                                                                    |  |
| ☆ yxcvbnm ⊗                                                                                                    |                                                                                                    |  |
| 123 😅 Leerzeichen @ . ←                                                                                                    |                                                                                                    |  |
| · · · · · · · · · · · · · · · · · · ·                                                                                                    | $\leftarrow$ $\rightarrow$ $+$ $\bigcirc$ $\cdot$                                                                                                    |  |

- Prüft, ob euer Name und die E-Mail-Adresse stimmen. Kreuzt **"Confirm"** an und klickt auf **"Submit".** 

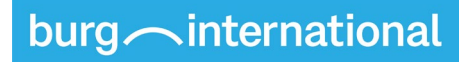

| E-mail*                  |                                                                                          |  |  |  |
|--------------------------|------------------------------------------------------------------------------------------|--|--|--|
|                          | tiestotesta25@gmail.com •                                                                |  |  |  |
| Accep<br>I have<br>Accep | table Use Policy<br>read and agreed with the MyAcademicID<br>stable Use Policy*<br>nfirm |  |  |  |
| > 5                      | Submit                                                                                   |  |  |  |
| 🗘 Sup                    | pport: support@myacademicid.org                                                          |  |  |  |

- Im nächsten Schritt gebt ihr eure **BURG-Matrikelnummer** ein und klickt auf **"Submit"**.

| Tiesto Testa                                                   |  |
|----------------------------------------------------------------|--|
| -mail                                                          |  |
|                                                                |  |
| tiestotesta25@gmail.com                                        |  |
| tiestotesta25@gmail.com<br>Student number*<br>0049             |  |
| tiestotesta25@gmail.com<br>Student number*<br>0049             |  |
| tiestotesta25@gmail.com<br>Student number*<br>0049<br>> Submit |  |

burg *international* 

- Folgende Meldung erscheint:

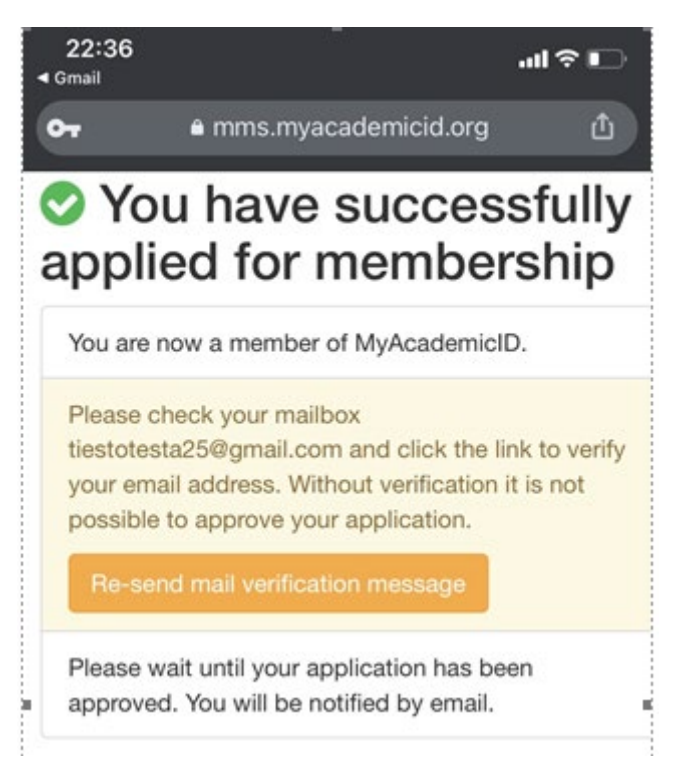

- Wichtig: Bitte geht nun in euer Google Postfach. Hier müsst ihr noch die Anmeldung bei My Academic ID bestätigen, indem ihr auf den gesendeten Link klickt:

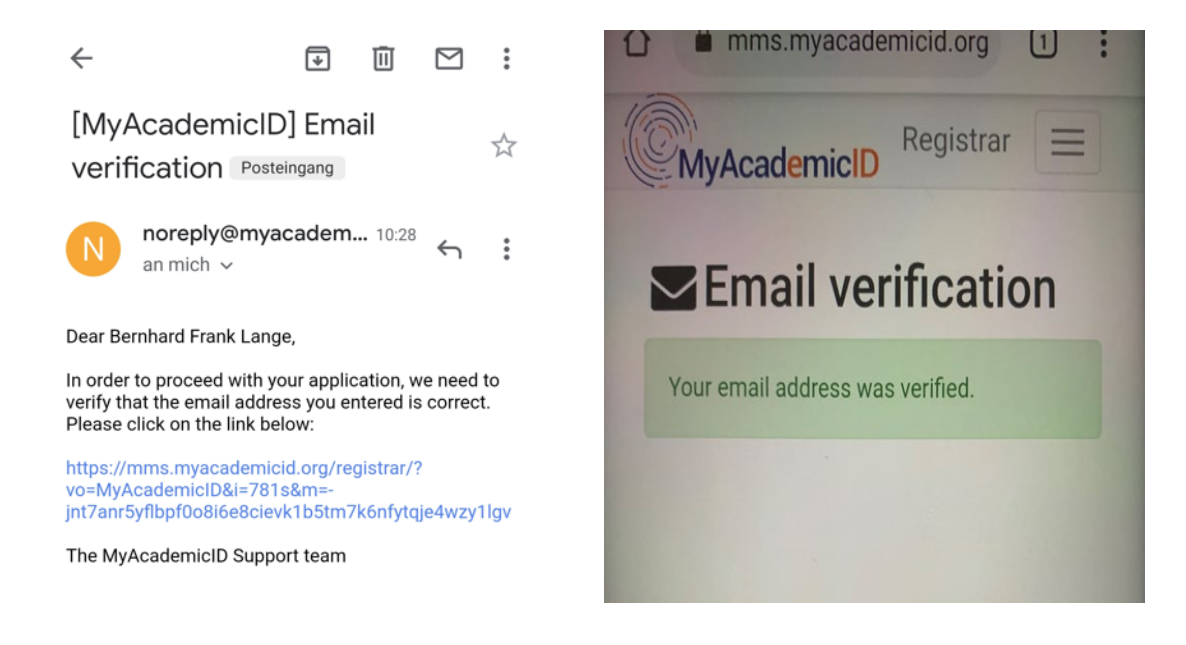

 Nur, wenn ihr vorher schon einmal ein OLA gemacht habt, bekommt ihr diese Mail nicht und müsst den Link nicht bestätigen.

# burg *international*

 Ihr bekommt parallel eine Bestätigungs-Mail, dass die Anfrage nach eurem ESI an das International Office der BURG weitergeleitet wird. Sobald das vorgenommen wurde, bekommt ihr erneut eine Bestätigungsmail. Sobald diese eingegangen ist, könnt ihr das Online Learning Agreement nutzen.

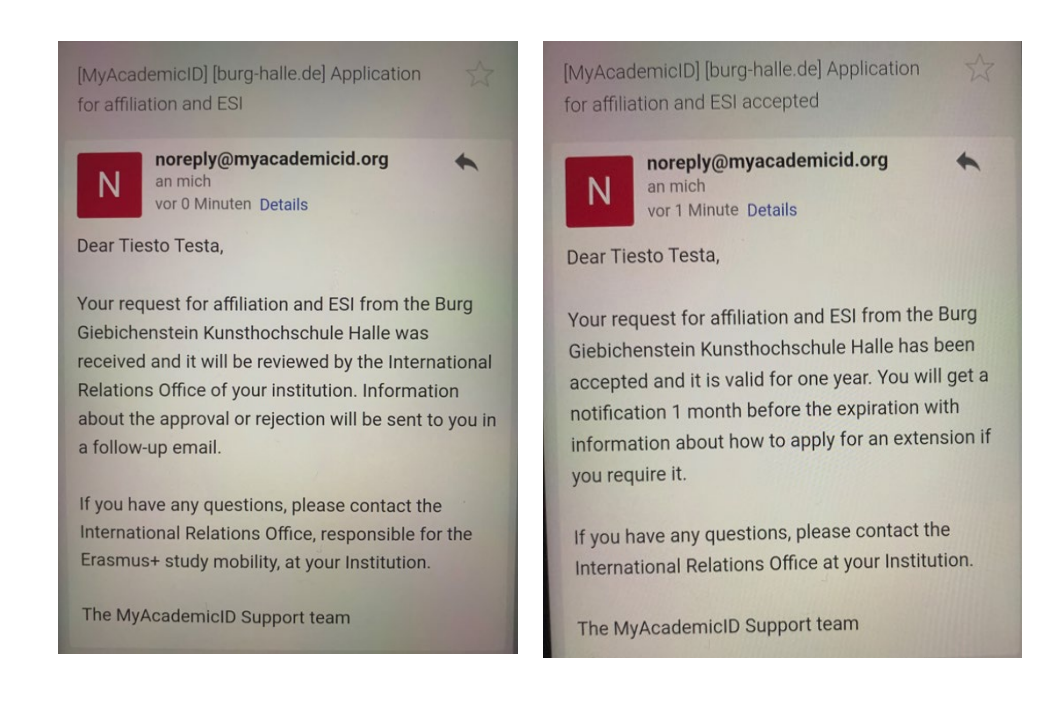

### 2. Anmeldung im OLA-Tool

- Bitte ruft die folgende Webseite auf: https://www.learning-agreement.eu/
- Auf "LOGIN TO ACCESS YOUR LEARNING AGREEMENT" klicken.

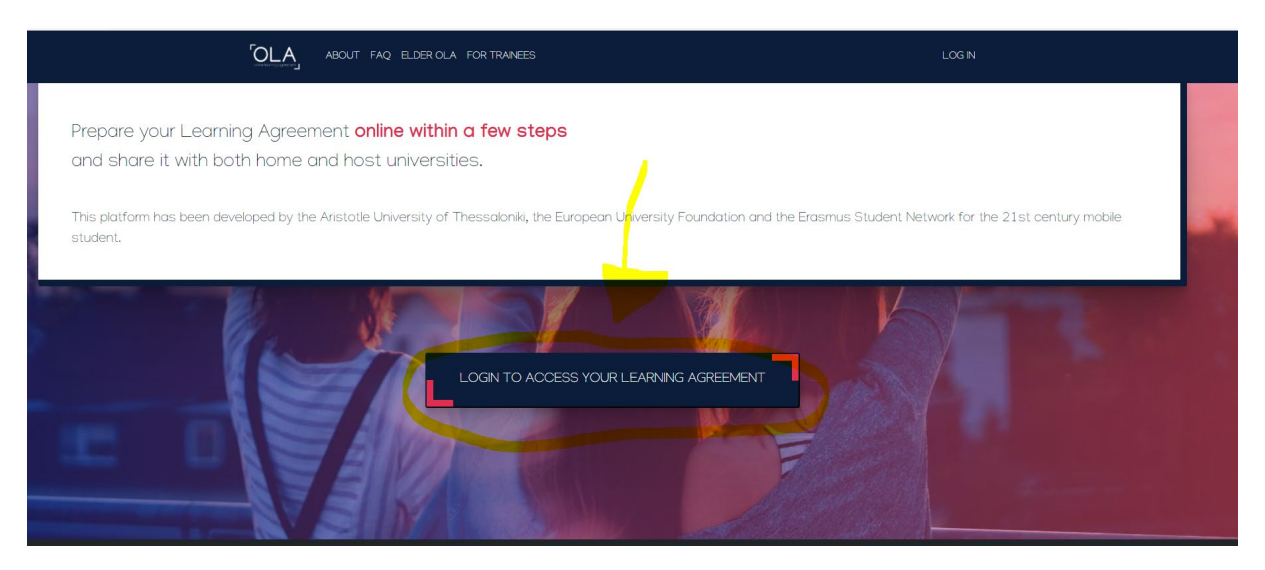

- Auf **"Log in "** klicken. Bitte meldet euch dann mit dem Google-Konto an, welches ihr bei My Academic ID registriert habt.

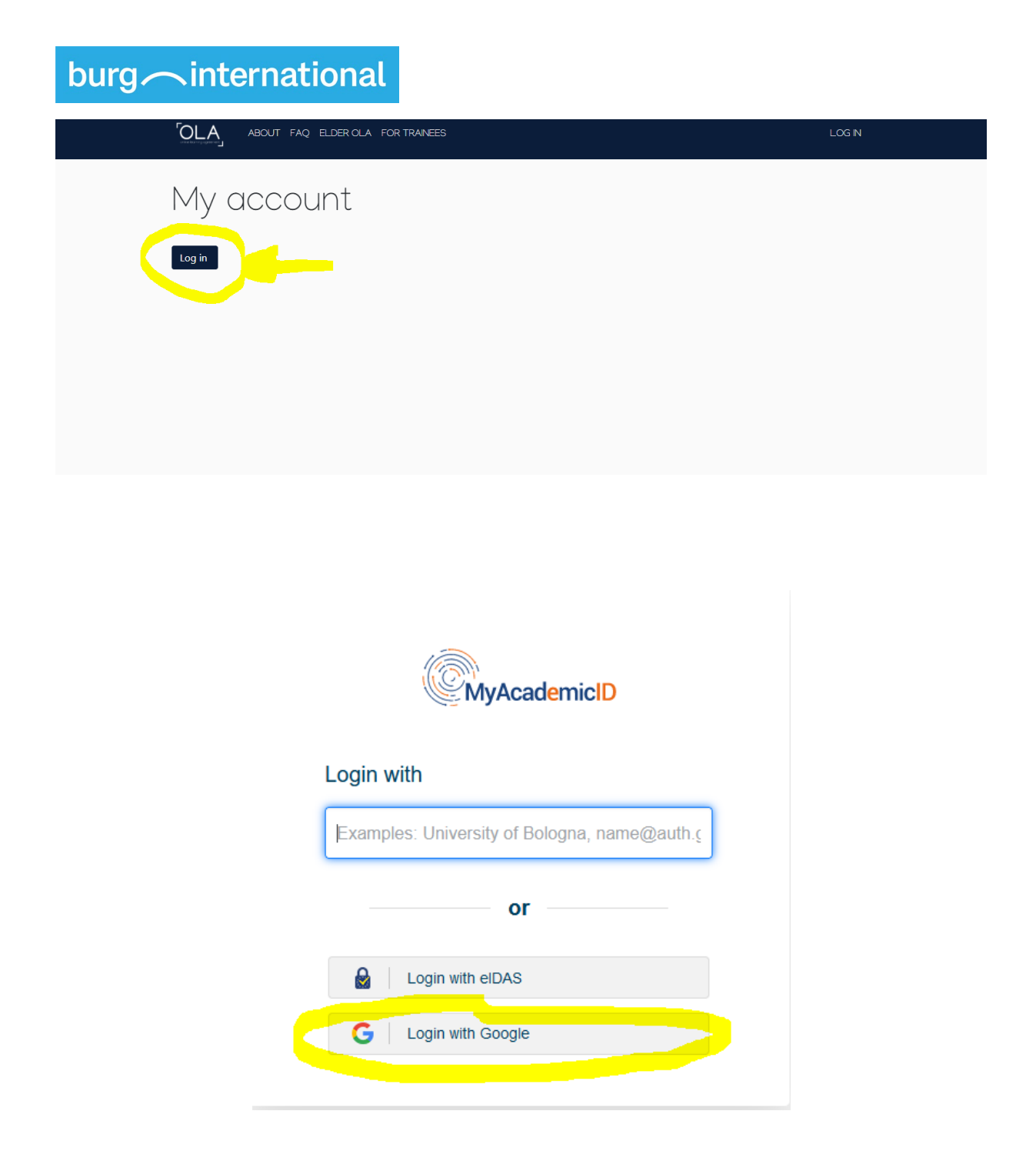

- Bitte folgt nun den Hinweisen im Leitfaden ab Schritt 2.

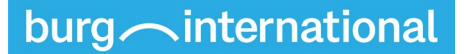

### Möglichkeit 2: Anmeldung mit eduGAIN (NEU)

- Diese Methode ist noch neu und nicht erprobt. Es kann daher zu Fehlermeldungen kommen.
- Sollte eine Anmeldung über eduGAIN nicht möglich sein, nutzt bitte die andere Möglichkeit über Google-Mail.
- Vorteilhaft ist, dass diese Methode viel kürzer ist.

#### 1. Bescheid Geben

- Bitte schreibt, wenn ihr diese Methode nutzen wollte, eine Mail an international@burg-halle.de
- Das International Office muss erst dem Rechenzentrum mitteilen, dass sie euch freischalten sollen.

### 2. Anmeldung im OLA-Tool

- Bitte ruft die folgende Webseite auf: <u>https://www.learning-agreement.eu/</u>
- Auf **"LOGIN TO ACCESS YOUR LEARNING AGREEMENT"** klicken.

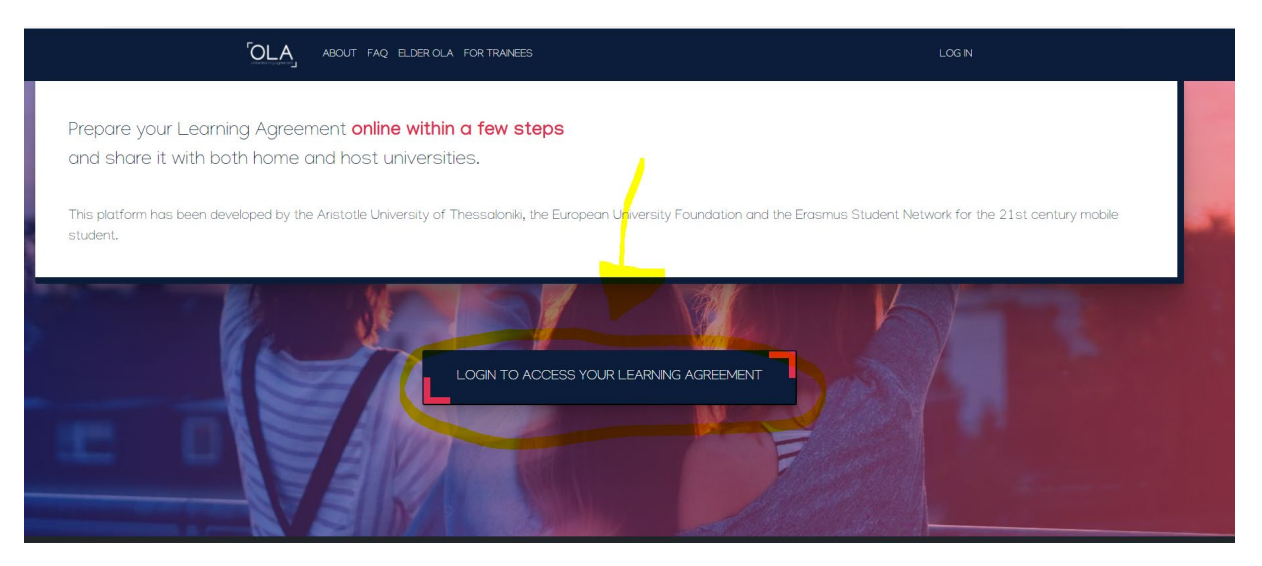

- Auf **"Log in "** klicken. Bitte tippt dann bei "Login with" den Namen der Hochschule ein, diese erscheint dann als Auswahlmöglichkeit. Wählt unsere Hochschule aus.

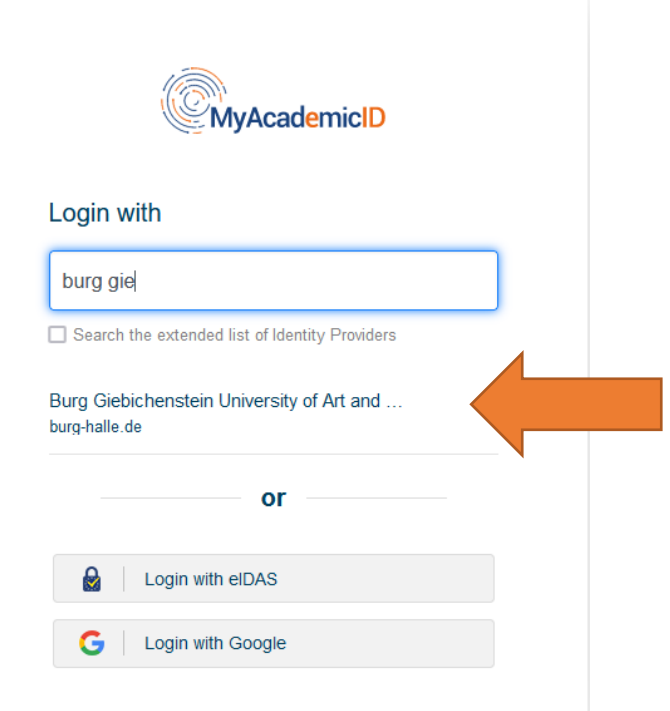

- Danach gebt ihr eure ST-Nummer als Nutzername ein und das dazugehörige Passwort. Es sind dieselben Daten, wie für eure BURG-Mail.

| Burg Giebichenstein<br>Kunsthochschule Halle<br>University of Art and Design                                                                                                    |                                                                            |
|----------------------------------------------------------------------------------------------------|----------------------------------------------------------------------------|
| Anmelden bei MyAcademicID IAM<br>Service<br>Benutzername                                                                                                    | <ul> <li>&gt; Passwort vergessen?</li> <li>&gt; Hilfe benötigt?</li> </ul> |
| Passwort                                                                                                    |                                                                            |
| Anmeldung nicht speichern<br>Hier können Sie die an Dienst zu<br>übermittelnden Informationen<br>einsehen, die entweder aufgrund<br>einer von Ihnen erteilten<br>Einwilligung oder einer anderen<br>gesetzlichen Grundlage übermittelt<br>werden. Liegt eine Einwilligung von<br>Ihnen vor, kann sie durch Anklicken<br>der Checkkox für die Zukunft<br>widerrufen werden. |                                                                            |
| Anmelden                                                                                                    |                                                                            |
| The MyAcademicID IAM<br>Service provides Identity and Federated<br>access management for the services of<br>the European Student Card Initiative and<br>the services directly supporting the<br>digitisation of Erasmus+. The<br>MyAcademicID IAM Service is provided by<br>GÉANT using the eduTEAMS service.                                                              |                                                                            |

#### 3. Anmeldung bei My Academic ID

- Ihr werdet nun automatisch zu My Academic ID weitergeleitet (ein Dienst der Europäischen Union) und bekommt eine europäische Studierendennummer (ESI) zugewiesen. Diese wird aus eurer BURG-Matrikelnummer generiert. Dies ist notwendig, um das OLA nutzen und so am Erasmus-Programm teilnehmen zu können. Aber keine Sorge – der Prozess ist einfach und schnell.
- Gebt noch einmal ST-Nummer als Nutzername ein und das dazugehörige Passwort.
- Bitte prüft nun euer Burg-Postfach, dort ist eine Mail von My Academic ID eingetroffen (Betreff: "[MyAcademicID] Email verification")
- Folgt dem Link in dieser Mail.

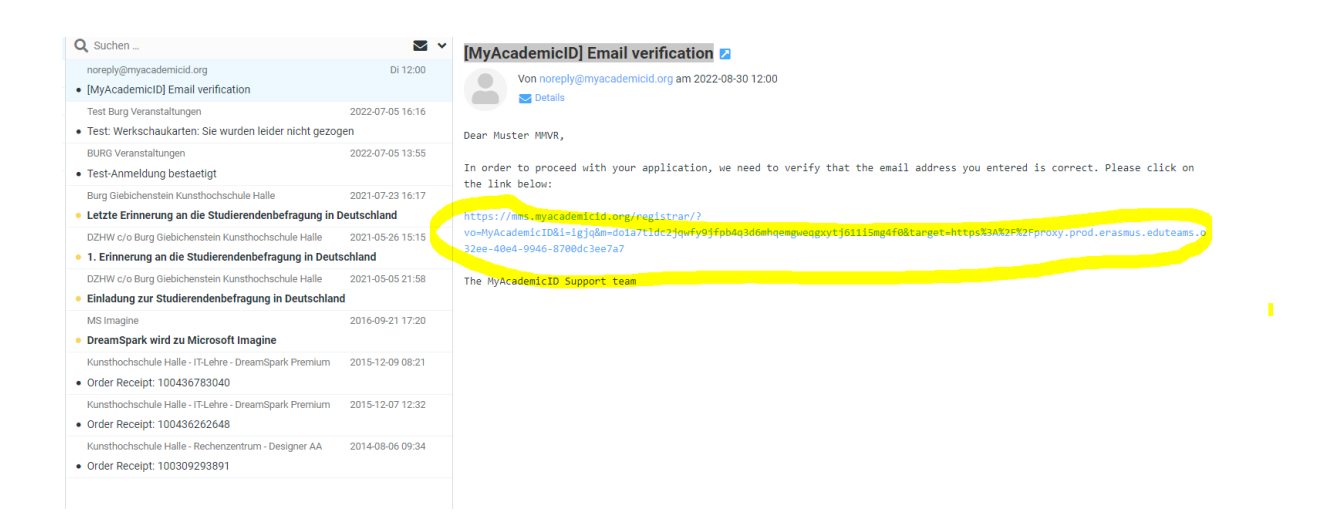

- Ihr seid nun verifiziert. Klickt auf "Continue"

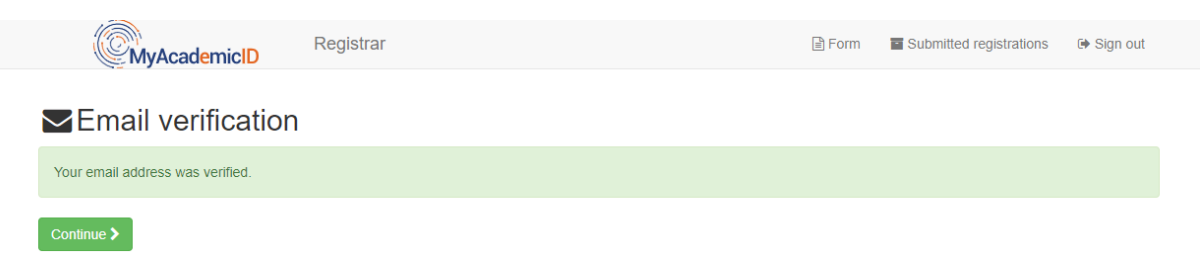

- Ihr werdet nun zum Online Learning Agreement zurückgeleitet.
- Bitte folgt nun den Hinweisen im Leitfaden ab Schritt 2.